## **DAFTAR GAMBAR**

| Gambar 2. | 1 Kamera IP                                  | . 7 |
|-----------|----------------------------------------------|-----|
| Gambar 2. | 2 Router                                     | . 7 |
| Gambar 2. | 3 Logo Ubuntu Server                         | . 8 |
| Gambar 2. | 4 Aplikasi MVCMS_Lite                        | . 9 |
| Gambar 2. | 5 Aplikasi Onvif                             | . 9 |
| Gambar 2. | 6 Aplikasi V380                              | 10  |
| Gambar 2. | 7 Aplikasi Winbox                            | 11  |
| Gambar 2. | 8 Logo PHP dan MySQL                         | 12  |
| Gambar 3. | 1 Topologi saat ini                          | 14  |
| Gambar 3. | 2 Topologi Usulan                            | 15  |
| Gambar 3. | 3 Flowchart Infrastruktur                    | 16  |
| Gambar 3. | 4 Flowchart Client                           | 17  |
| Gambar 3. | 7 Rencana gambaran User Interface            | 22  |
| Gambar 3. | 8 Tampilan User Interface                    | 22  |
| Gambar 4. | 1 Konfigurasi Aplikasi V380                  | 23  |
| Gambar 4. | 2 Add Device V380                            | 24  |
| Gambar 4. | 3 Menu Add Device                            | 24  |
| Gambar 4. | 4 Menghubungkan Kamera IP dan Aplikasi       | 25  |
| Gambar 4. | 5 Instalasi Router Mikrotik                  | 25  |
| Gambar 4. | 6 Tampilan awal winbox                       | 25  |
| Gambar 4. | 7 Menu awal winbox                           | 26  |
| Gambar 4. | 8 Menu Adresses Winbox                       | 26  |
| Gambar 4. | 9 Address list winbox                        | 27  |
| Gambar 4. | 10 Edit password router                      | 27  |
| Gambar 4. | 11 Edit SSID router                          | 27  |
| Gambar 4. | 12 Konfigurasi DNS router                    | 28  |
| Gambar 4. | 13 Interface DHCP router                     | 28  |
| Gambar 4. | 14 Server DHCP Router                        | 28  |
| Gambar 4. | 15 Network DHCP Router                       | 29  |
| Gambar 4. | 16 Tampilan Akhir DHCP Server                | 29  |
| Gambar 4. | 17 Instalasi Ubuntu                          | 29  |
| Gambar 4. | 18 Instalasi DNS Server                      | 31  |
| Gambar 4. | 19 Konfigurasi file named.conf.default-zones | 31  |
| Gambar 4. | 20 Konfigurasi file db.semangat              | 32  |
| Gambar 4. | 21 Konfigurasi file db.192                   | 32  |
| Gambar 4. | 22 Instalasi Web Server                      | 32  |
| Gambar 4. | 23 Konfigurasi file 000-default.conf         | 33  |
| Gambar 4. | 24 Masuk mysgl                               | 33  |
| Gambar 4. | 25 Membuat Database                          | 34  |
|           |                                              |     |

| Gambar 4. 2 | 26 Menggunakan Database 3                           | 4  |
|-------------|-----------------------------------------------------|----|
| Gambar 4. 2 | 27 Membuat tabel pada database                      | 4  |
| Gambar 4. 2 | 28 Pengecekan isi tabel 3                           | 4  |
| Gambar 4. 2 | 29 Tampilan Menu Web                                | 5  |
| Gambar 4. 3 | 30 Konfigurasi Shell PHP 3                          | 5  |
| Gambar 4. 3 | 31 Tampilan History Web                             | 5  |
| Gambar 4. 3 | 32 Flowchart Pengujian Monitoring                   | 6  |
| Gambar 4. 3 | 33 Uji Streaming aplikasi MVCMS_Lite3               | 7  |
| Gambar 4. 3 | 34 Tampilan Awal Onvif                              | 7  |
| Gambar 4. 3 | 35 Stream jaringan VLC                              | 8  |
| Gambar 4. 3 | 36 Streaming web                                    | 8  |
| Gambar 4. 3 | 37 Shell record.sh                                  | 9  |
| Gambar 4. 3 | 38 File record.sh                                   | 9  |
| Gambar 4. 3 | 39 Crontab -e 4                                     | 0  |
| Gambar 4. 4 | 40 file crontab -e                                  | 0  |
| Gambar 4. 4 | 41 Pengecekan crontab                               | 1  |
| Gambar 4. 4 | 42 Direktori file                                   | 1  |
| Gambar 4. 4 | 43 Perintah untuk menyimpan pada database 4         | 2  |
| Gambar 4. 4 | 44 database mysql 4                                 | 2  |
| Gambar 4. 4 | 45 Flowchart Pengujian Infrastruktur 4              | 2  |
| Gambar 4. 4 | 46 Konfigurasi New Device Configuration pada V3804  | 3  |
| Gambar 4. 4 | 47 Memilih jaringan yang digunakan untuk Kamera IP4 | 3  |
| Gambar 4. 4 | 48 mikrotik DHCP leases 4                           | 4  |
| Gambar 4. 4 | 49 Mikrotik static leases                           | 4  |
| Gambar 4. S | 50 Video Streaming Kamera 1 4                       | 5  |
| Gambar 4. S | 51 Video Streaming Kamera 2 4                       | -5 |
| Gambar 4. S | 52 Video Streaming Kamera 3 4                       | .5 |
| Gambar 4. S | 53 Menu History Web                                 | 6  |
|             |                                                     |    |